# How to add a customer in your CRM

#### **STEP 1**

## Go to https://crm.partneringupva.com/

#### STEP 2

### **Click on Contacts**

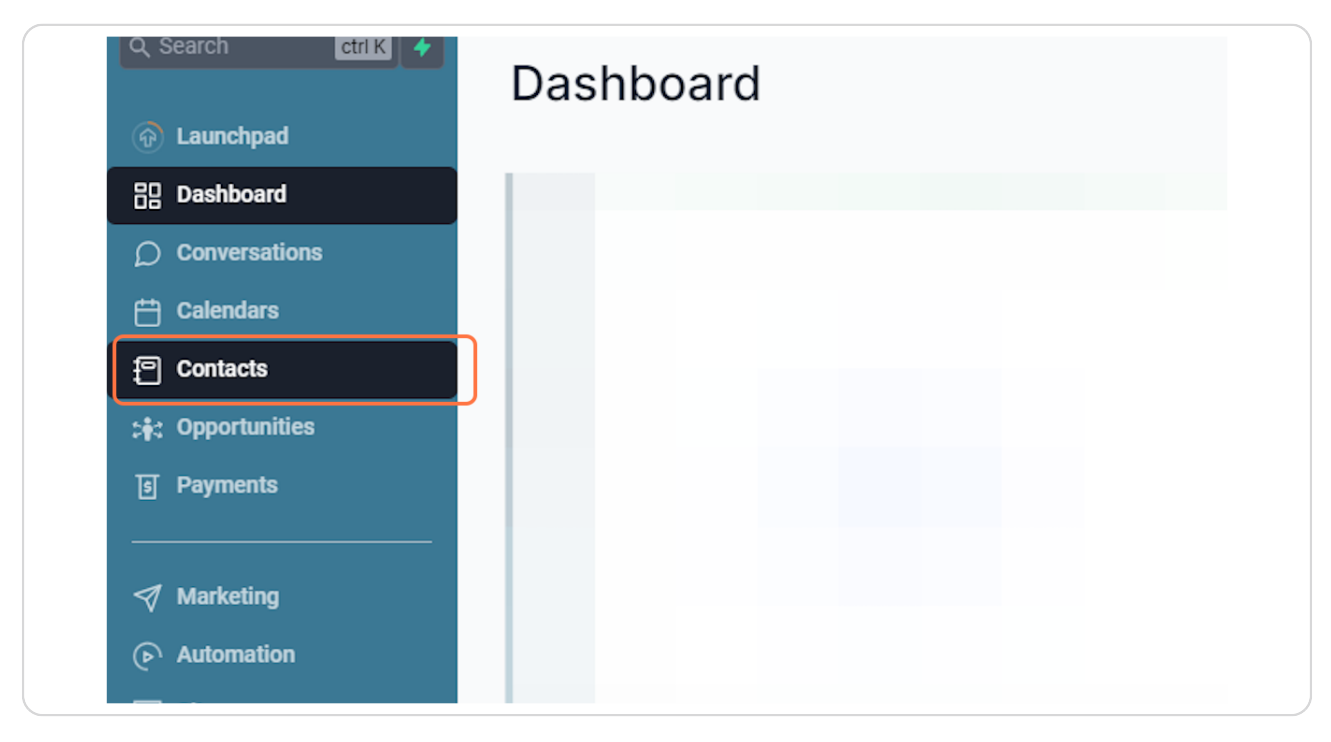

### STEP 3

### <u>Click on +</u>

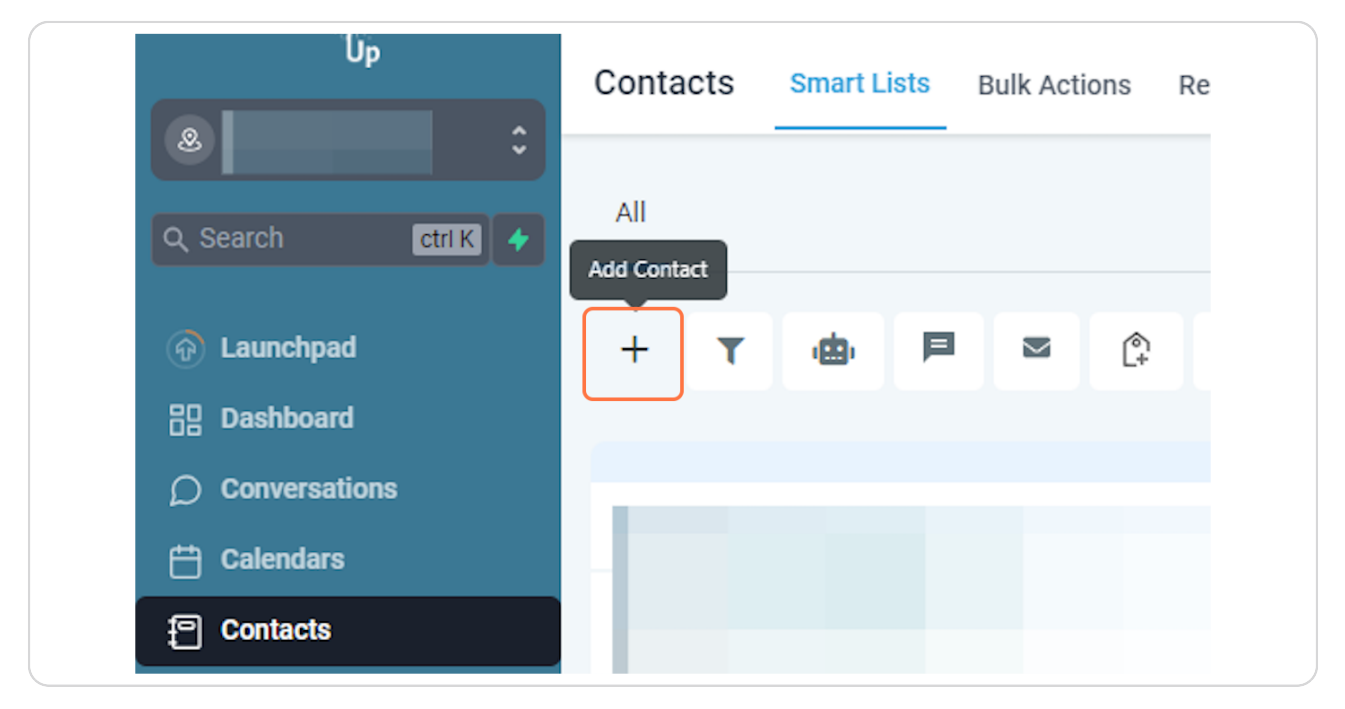

#### STEP 4

### Add the client's information and click on Save

| - OR |      |  |
|------|------|--|
|      |      |  |
|      |      |  |
|      |      |  |
|      |      |  |
|      | Save |  |
|      |      |  |